ffgolf®

# Mon Carnet de Golf, en route vers 2024

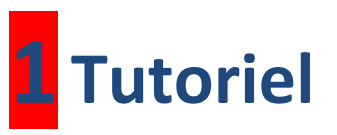

# Processus de commande des carnets

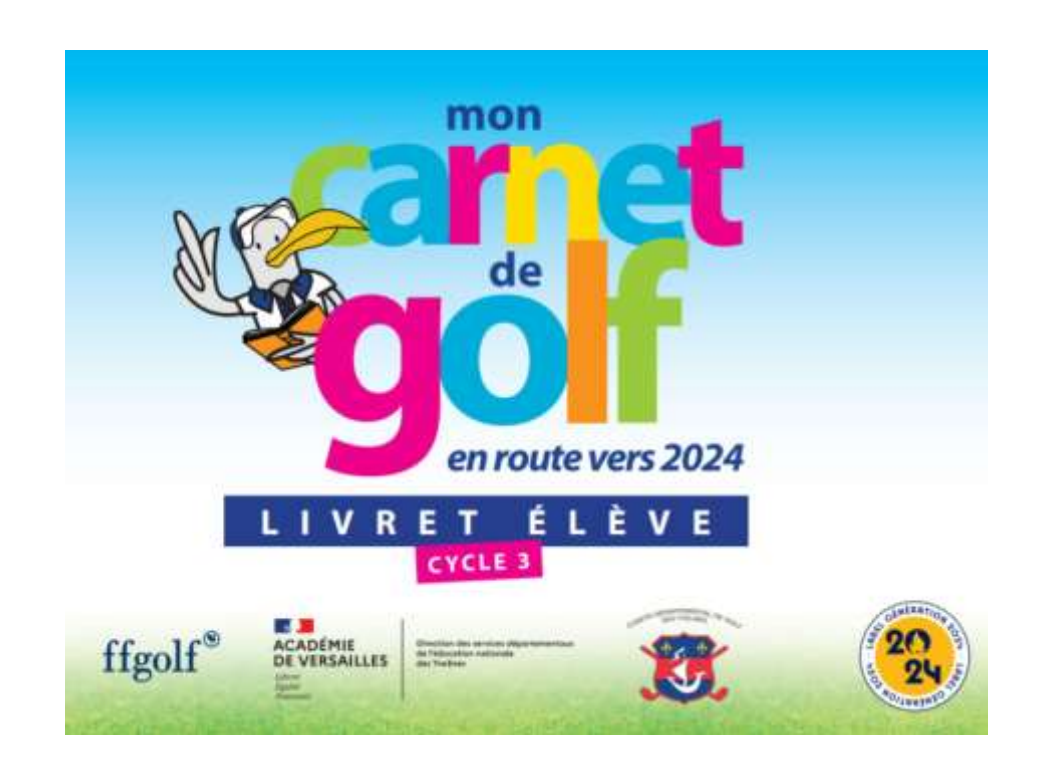

# 1/ Extranet

Sur EXTRANET, cliquez sur l'onglet « **SERVICES** », puis sur le menu « **Demande de fournitures** » pour accéder au portail de commandes de STACI

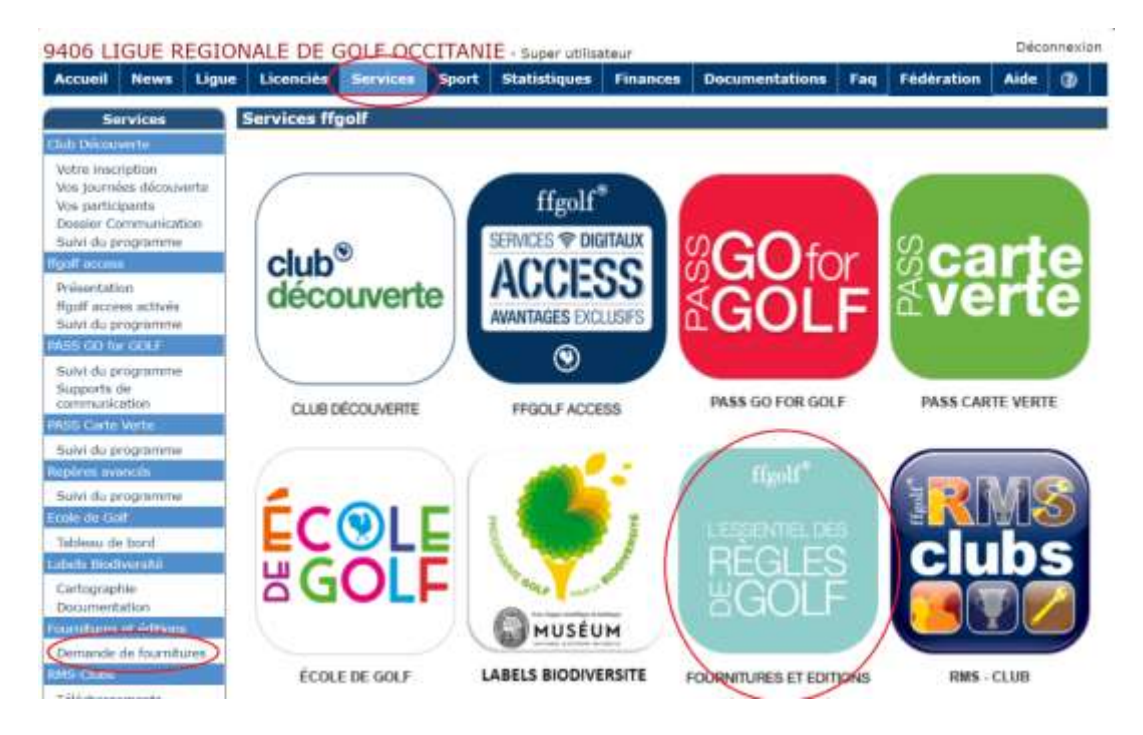

**2/** Si besoin, cliquez sur la flèche verte **9** pour ouvrir la page de commande :

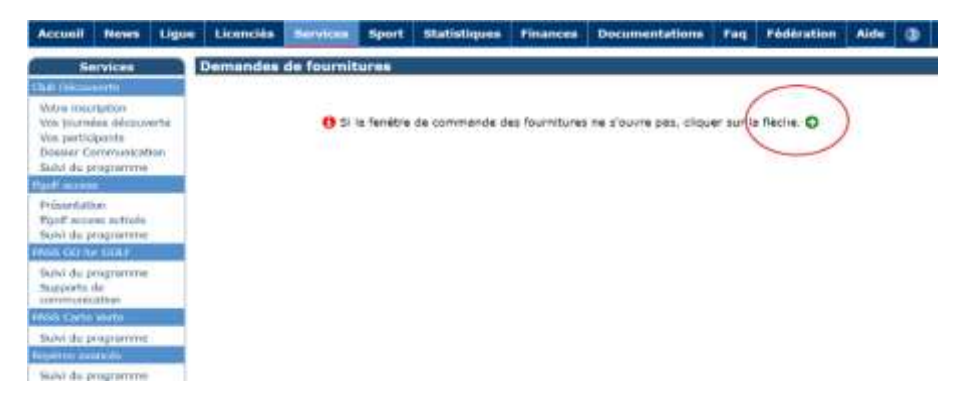

# 3/ Plateforme STACI

Vous arrivez sur la nouvelle page d'accueil uniquement réservée aux ligues et Comités Départementaux :

Cliquez sur « COMMANDE MON CARNET DE GOLF 2024 »

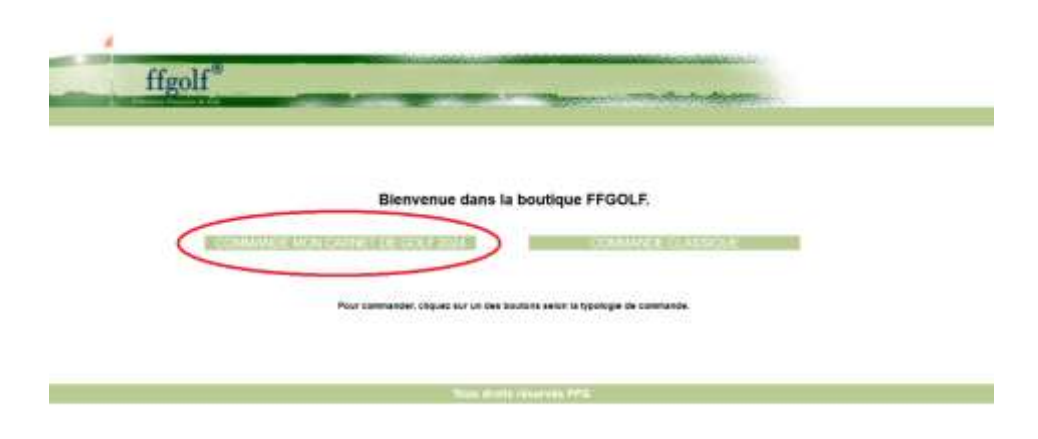

# 4/ Accueil

Sur cette page d'accueil spécifique aux commandes « **Mon Carnet de Golf, en route vers 2024** », lisez attentivement le texte pour comprendre le processus de commande et de livraison des carnets, puis cliquez sur « **Commande** » en haut à gauche de votre écran

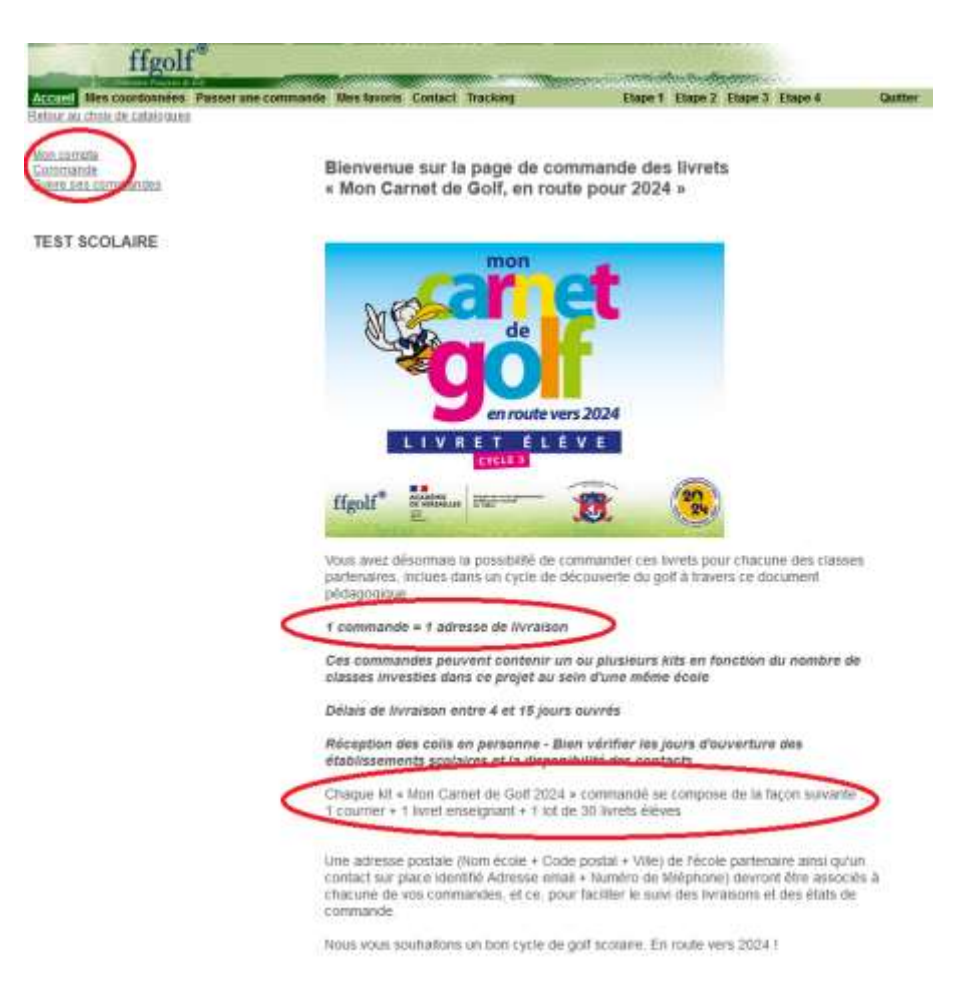

#### 5/ Etape 1 : Sélection des produits

Sur la page suivante, un seul article est disponible : Cliquez sur l'icône « Mon Carnet de Golf 2024 » :

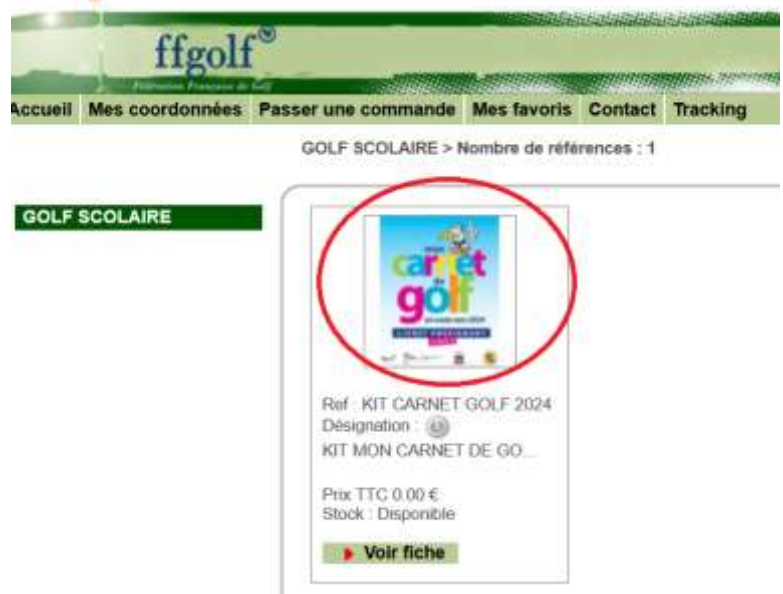

### 6/ Passer une commande

Sur cette page, vous allez pouvoir valider le nombre de kit souhaité :

- Indiquez le nombre de Kit à commander dans la case prévue à cet effet : « Quantité souhaitée »
- Puis, cliquez sur « Ajouter au panier » pour valider votre commande

ATTENTION : Maximum 10 kits par commande

| cuell Mes coordonnées | GOLF SCOLAIRE Mes favoris Contact Tracking Etape 1                                                                                                    |
|-----------------------|----------------------------------------------------------------------------------------------------|
| GOLF SCOLAIRE         | Normal Statement and the second statement of the second statement of th |
|                       | PEX WEARE TIC TOOL<br>Ouantité souhaitée : 4 KIT<br>Ajouter au panier<br>Retour<br>Retour<br>Ajouter aux favoris                                                                                                    |

#### 7/ Etape 1 : Sélection des produits

Sur la page suivante, cliquez sur « Valider le panier » pour accéder à la page de livraison :

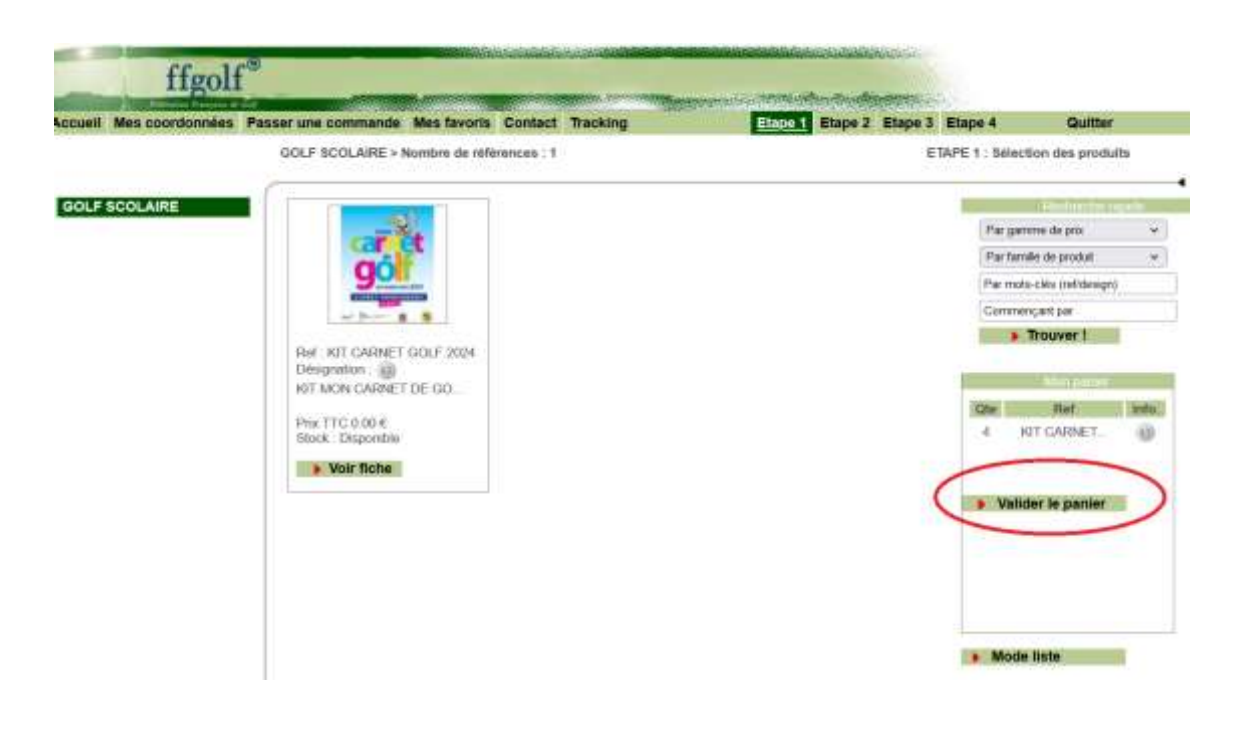

#### 8/ Etape 2 : Adresses de facturation et livraison

Sur la page suivante, cliquez sur « **Valider le panier** » pour accéder à l'étape 2 : Adresses de facturation et livraison :

| ~                                                                                                    |                  |                                                                                                    |                                                                                                    |                                                                                                    | APE 2 : Adresses de fac                                                                                                    | turation et livn               |
|----------------------------------------------------------------------------------------------------|------------------|----------------------------------------------------------------------------------------------------|----------------------------------------------------------------------------------------------------|----------------------------------------------------------------------------------------------------|----------------------------------------------------------------------------------------------------|--------------------------------|
|                                                                                                    |                  | -                                                                                                    | Affecte de Teranon                                                                                               |                                                                                                    | Administ de fundair                                                                                                    | siin (                         |
| Roterence info.<br>KIT<br>MON<br>KIT CARMET GOLF CARMET<br>2024 DE<br>GOLF<br>2024<br>Sauvegerder le panier | A Modifier in 2  | Ref client<br>Nom :<br>Adresse :<br>Adresse 2 :<br>Adresse 3 :<br>Code postal :<br>Ville :<br>Pays :<br>Tel :<br>Tél :<br>Tél :<br>Tél : portable<br>Email | TEST SCOLARE<br>TEST SCOLARE<br>36 AVE DU FOND DE VAUX<br>ZI DES BETHUNES<br>95010<br>ST OUEN L AUMONE<br>FRANCE | Ref client<br>Nom :<br>Adresse :<br>Adresse 2<br>Code pos<br>Ville :<br>Pays :<br>Tel :<br>Tel :<br>Dortal<br>Email : | 1606<br>FEDERATION FR<br>LOGICUB<br>: 08 RUE ANATOLI<br>:<br>:<br>:<br>:<br>:<br>:<br>:<br>:<br>:<br>:<br>:<br>:<br>:<br>:<br>:<br>:<br>:<br>:<br>: | ANCAISE DE (<br>EFRANCE<br>RET |
| Adresses de livraisons                                                                                      | Etape sulvante + | Anns                                                                                                    | uler la commande                                                                                                 | Paue                                                                                                    | Talanhoos                                                                                                    | Ma 100                         |

Sur cette page, il vous est possible de :

- 1 : Revenir à l'étape précédente
- 2 : Modifier votre panier ou annuler votre commande
- **3** : Créer une nouvelle adresse de livraison
- 4 : Passer à l'étape suivante

#### 9/ <u>Cas des commandes avec une nouvelle adresse de livraison :</u>

Sur l'écran « Etape 2 : Adresses de facturation et livraison » (cf ci-dessus), cliquez sur <u>Créer une nouvelle adresse de livraison</u> afin de pouvoir ajouter une nouvelle adresse de livraison

| Acoust Missoordon                                            | Passer une commande                                  | Mas favoria | Contact Trac | king :                   | Elape 1 Elape 2 | Elspe 3 Elspe 4 | Quitter |
|--------------------------------------------------------------|------------------------------------------------------|-------------|--------------|--------------------------|-----------------|-----------------|---------|
| Gestion de vos ad                                            | iresses de livraison                                 |             |              |                          |                 |                 |         |
| Vos adresses de Bi<br>Adresse principale                     | inalision :                                          |             |              |                          |                 |                 |         |
| Num Prenam<br>TEST SCOLARE                                   | Admissi<br>36 AVE DUITIOND DE VAUX (2) DEB RETHLINES |             | es stat      | Nite<br>1 ST OUEN LAUNCE | e ravace        | Talityttorre    |         |
| Admissis sectorcheros.<br>Autore ectrose                     |                                                      |             |              |                          |                 |                 |         |
| Criser une nouvelle<br>Comple chief Ryk<br>Comple chieft NAA | adresse                                              |             |              | -                        |                 |                 |         |
| Autora 1"                                                    |                                                      |             |              |                          | 1               |                 |         |
| Actuant 2                                                    |                                                      |             |              | /                        |                 |                 |         |
| Autone 2                                                     |                                                      |             |              |                          | -               |                 |         |
| 0#+                                                          |                                                      |             |              |                          |                 |                 |         |
| Ville "                                                      |                                                      |             |              | $\langle \rangle$        |                 |                 |         |
| Cape."                                                       |                                                      | Mactures of | tenn y       |                          |                 |                 |         |
| Tillightory fine                                             |                                                      |             |              |                          |                 |                 |         |
| Yali portebie                                                |                                                      |             |              |                          |                 |                 |         |
| Field                                                        |                                                      |             |              |                          |                 |                 |         |
| Email                                                        |                                                      |             |              |                          | V               |                 |         |
| Contract on the local                                        |                                                      |             |              |                          |                 |                 |         |
| Elaer                                                        | Oter                                                 | 1           |              |                          |                 |                 |         |
|                                                              | 11                                                   |             |              |                          |                 |                 |         |

Sur l'écran affiché, indiquez les coordonnées ainsi que la nouvelle adresse de livraison à prendre en compte puis cliquez sur

Dès lors, vous retrouvez votre adresse dans la liste des adresses de livraison enregistrées sur votre compte.

ffgolf Etape 1 Etape 2 Etape 3 Etape 4 s favoris Contact Tracking Quitter ETAPE 2 : Adresses de facturation et livraison TEST SCOLAIRE Ref o Ref client 1005 FEDERATION FRANCAISE DE GOLF Nom : EBT TEBT Attresse LOGICLUB Info. QTE Ad KIT MON CARNET Ad 196 2 TEST Adresse 2 : 68 RUE ANATOLE FRANCE A ose 3 TEST Adresse 3 : KIT CARNET GOLF Modifier C: e postal 82300 Code postal 92300 2024 DE GOLF VI LEWALLOIS Ville LEVALLOIS PERRET 2024 Pa FRANCE Pays FRANCE Sauvegarder le p anier Tel 01 41 49 77 00 Tet : Tel. : Tel, portable TT/0/FF.ORG Email Email Annuler la commande 4 Etaps précèdents Etape sulvante 👂 Adresses de livral Nom-Prenom + + CP++ TEST SCOLAIRE 38 AVE DU FOND DE VAUX. ZI DES BETHUNES 95310 ST OUEN L AUMONE FRANCE TEST TEST TEST 92300 LEVALLOIS FRANCE E.S. **Cliquez** sur Etape suivante 🕨 pour valider et passer à l'étape 3.

Cliquez sur « Choisir » pour choisir une adresse de votre liste

#### **10/** Etape 3 : Récapitulatif commande

Sur cette page, vous vérifiez :

- 1. L'adresse de livraison des lits « Mon Carnet de Golf, en route vers 2024 »
- 2. Vous ajoutez votre Nom et adresse email pour faciliter le suivi
- 3. Vous ajoutez un commentaire si vous le souhaitez (Ex : Digicode à l'entrée de l'école)

Valider

4. Vous validez la commande en cliquant sur

| Mes coordonn             | ées Passer une commande                                                                                                    | Mes favoris Contact Tracking | Etape 1 Etape 2 Etape 3 Etape | 4 Quitter<br>TAPE 3 : Recapitulator |
|--------------------------|----------------------------------------------------------------------------------------------------|------------------------------|-------------------------------|-------------------------------------|
| 1                        | Annualty to the local design of the local design of the local desig | 0=                           |                               |                                     |
| Nom ;                    | TEST SCOLARE<br>TEST SCOLARE                                                                                                    |                              |                               |                                     |
| Adresse 2 .              | ZI DES BETHUNES                                                                                                    | .)                           |                               |                                     |
| Code postal :            | 05310<br>ST OLIEN L ALMONE                                                                                                    | 1                            |                               |                                     |
| Tel                      | FRANCE                                                                                                    | Water frame                  | 2                             |                                     |
| Tel. portable<br>Email : |                                                                                                    | Votro Acad                   |                               |                                     |
| -                        | 2//2010-0                                                                                                    |                              | 0                             |                                     |
| KIT CARL                 | ET GOLF 2024 KIT MON                                                                                                    | CARNET DE GOLF 2024 4 0.0    |                               |                                     |
| Total eur                | tos HT                                                                                                    |                              | 0.00 C                        |                                     |

#### **NOTES :**

Les commandes & livraisons de ces carnets sont **gratuites** et entièrement prises en charge par la fédération française de golf.

Aucun frais n'est à prévoir pour les ligues, comités départementaux ainsi que les écoles qui souhaiteraient utiliser « **Mon Carnet de Golf, en route vers 2024** » dans le cadre d'un projet de golf scolaire.

Version digitale disponible sur Extranet menu « Documentations / Jeunes, Scolaires,

Universitaires »

Annexes disponibles en ligne sur le lien : <u>https://carnetdegolfjop2024.ffgolf.org/profs/</u>

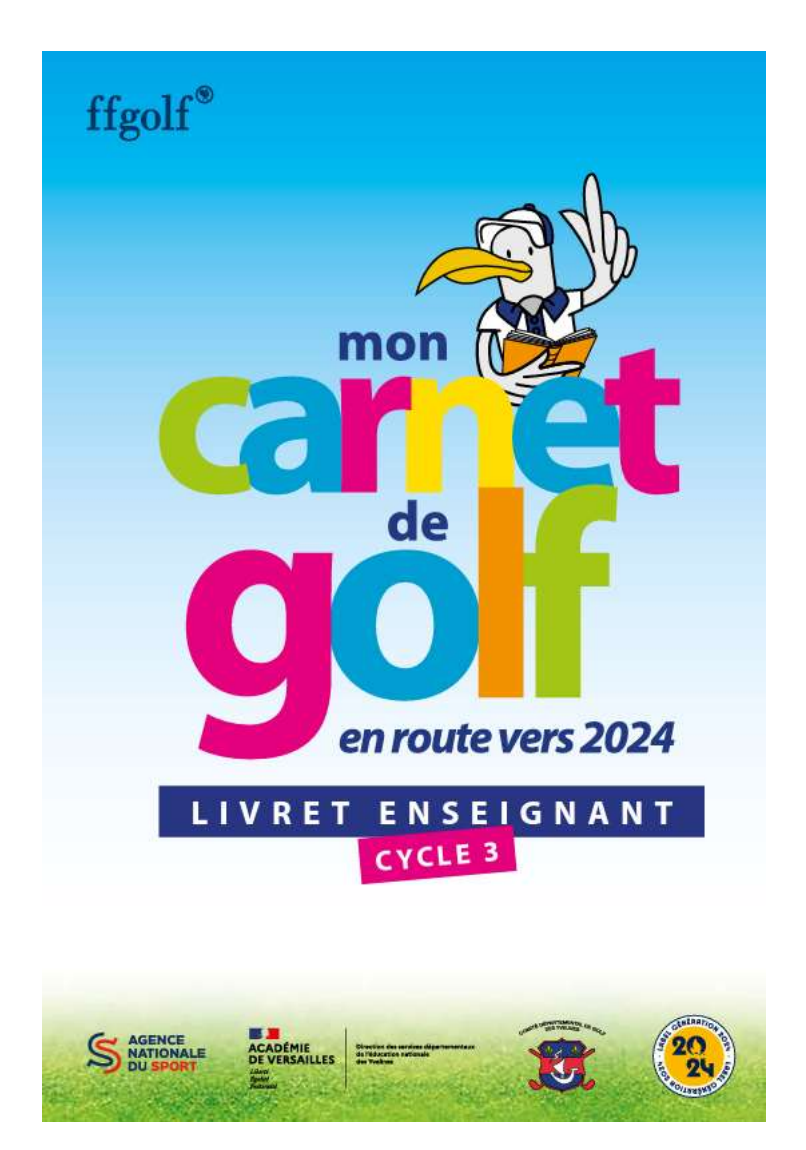